## chipTAN: neue Sparkassen-Card<sup>1</sup> aktivieren

www.sparkasse-luebeck.de

Sparkasse zu Lübeck

<sup>1</sup>Bei diesem Produkt handelt es sich auch im Folgenden um eine Debitkarte.

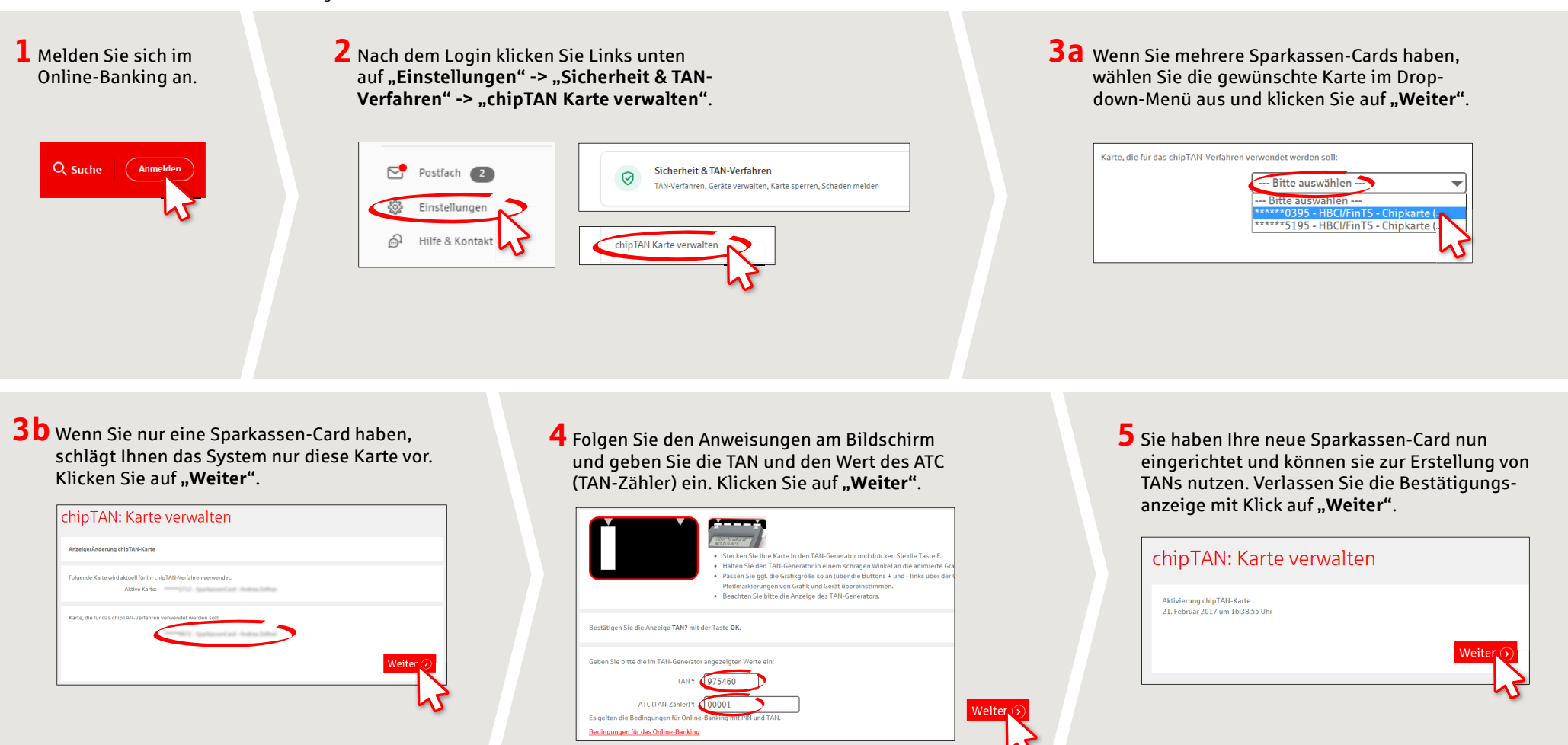

HABEN SIE NOCH FRAGEN? WIR HELFEN IHNEN GERNE WEITER.

Zentrale Service-Rufnummer: Unter **0451 147-147** sind wir **Mo-Do von 8-18 Uhr, Fr 8-15.30 Uhr** für Sie da.

Weiterführende Informationen erhalten Sie unter www.sparkasse-luebeck.de DARÜBER HINAUS ERREICHEN SIE UNS UNTER:

**Direkt-Beratung** Text-Chat: **http://s.de/2nzd**  Online-Banking-Support für Privatkunden Telefon: 0451 147-147 Servicezeiten: Mo-Do von 8-18 Uhr, Fr von 8-15.30 Uhr